# Sådan bruger man Galgebakkens ladebokse til elbiler

Denne vejledning beskriver, hvordan man lader elbil på Galgebakkens ladebokse.

### Opsætning

Du skal have smartphone, betalingskort og et ladekabel med type 2 stik mod boksen:

Brug appen Monta EV Charging. Findes både til iPhone og Android. De viste billeder stammer fra iPhone versionen.

Appen indeholder en pengekasse, wallet, som opfyldes fra et betalingskort og herefter bruges til at betale opladninger. Ligesom Rejsekortet.

Når du har åbnet appen, ser du nederst på siden en menu. Vælg Mig. Når du har rullet lidt ned, ser du valget Indstillinger:

Tryk på det, så kommer denne side frem:

#### Indstillinger

| 0                                                                                                    | Profil                     |   |  |  |  |
|----------------------------------------------------------------------------------------------------|----------------------------|---|--|--|--|
| Ŵ,                                                                                                    | Notifikatione              | r |  |  |  |
| Ø                                                                                                    | SmartCharge<br>præferencer |   |  |  |  |
| E                                                                                                    | Vilkår m.m.                |   |  |  |  |
| Beta adgang                                                                                                    |                            |   |  |  |  |
| Få adgang til at teste de nyeste<br>funktioner først. Deltag i<br>betaprogrammet, hvis du vil være<br>med til at forbedre appen. |                            |   |  |  |  |

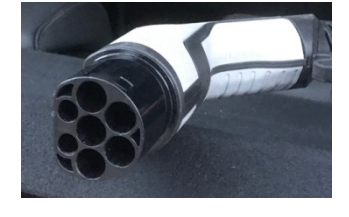

Monta EV

charging

Monta

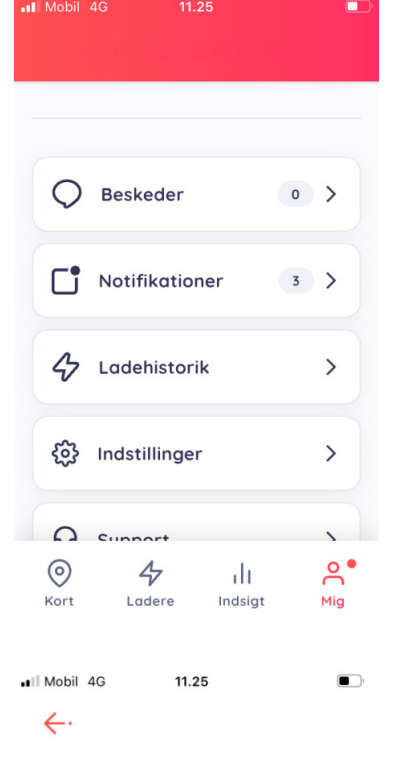

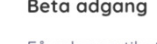

Tryk **Profil**, så kommer denne side.

#### Udfyld Fornavn, Efternavn, E-mail, Telefonnummer, Land og område og Adresse. Bankkonto skal *ikke* udfyldes.

De sidste checkboxe bestemmer du selv, hvordan du sætter. Senere vises et eksempel på email-kvittering.

÷ Profil C Genindlæs bruger Fornavn Bent Bentsen Efternavn bent@bentsen.dk E-mail +4520222426 Telefonnummer Denmark Land og område DK East > Adresse > Bankkonto Sprog (language) Dansk Afstandsenheder **Kilometer** 76574 Bruger ID: Send kvitteringer til email  $\checkmark$ Modtag mails om produktopdateringer Modtag markedsføringsmails Anmod om kontodata

11.25

Mobil 4G

Anmod om sletning af konto

Så skal du melde dig ind i Galgebakkens lade-team. Tryk 2 gange på den røde pil øverst på siden. Så kommer menuen forneden igen. Tryk menupunkt **Ladere**, vælg fanebladet **Teams**, tryk på plustegnet og vælg **Join et Team**:

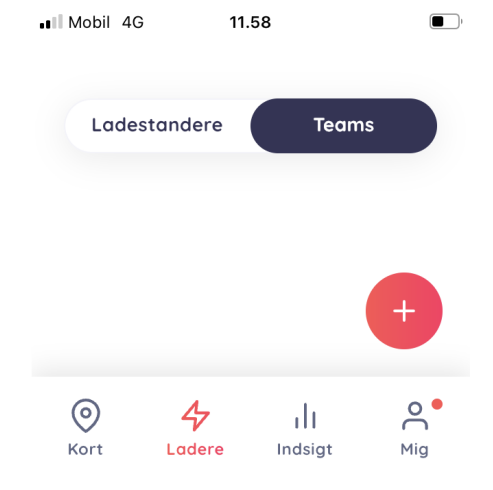

Dette billede kommer:

Udfyld med den viste join-kode og skriv din adresse igen i notefeltet.

#### Tryk så **Tilmeld dig**.

| •• Mobil 4G | 12.03 |       |  |
|-------------|-------|-------|--|
| Ladestand   | dere  | Teams |  |
|             |       |       |  |

#### Join et Team

Indtast Teamets join-kode for at anmode om medlemskab.

Join-kode

bo-vest-5739

Tilføj note (valgfrit)

din GB adresse

Herefter venter du på godkendelse fra administrator.

Tilmeld dig

Når godkendelse kommer, mangler du blot at overføre penge til din wallet. Vælg **Mig** i menuen og tryk så på **Personlig Wallet**:

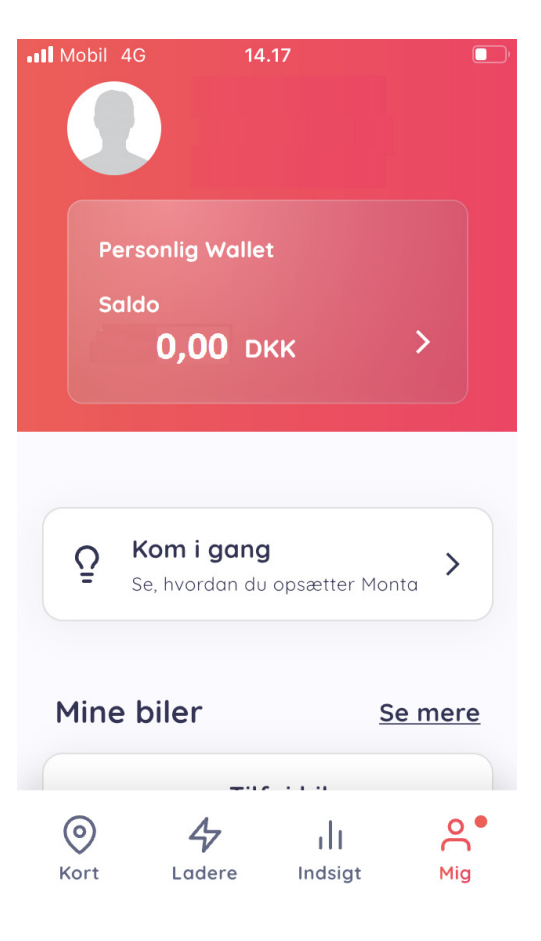

Så kommer et billede, hvor der øverst står:

Mobil 4G 14.17  $\leftarrow$ **Personlig Wallet** Personlig Wallet 0,00 DKK Udbetal Tank op Mobil 4G 14.18 ←. Tank op Automatisk Indbetal nu optankning Tank din Wallet op med det samme, med en valgt betalingsmetode Beløb 500.0 DKK Vælg betalingsmåde Visa \*\*\*\* 9326 Bent > VISA Bentsen Indbetal nu

Tryk på **Tank op**, så kommer dette. Vælg **Indbetal nu**, indtast beløb (eksempelvis 500 kr), vælg betalingsmåde ved at trykke på pilen i feltet (den kan til start foreslå andet end kort), indtast kortoplysninger og tryk på **Indbetal nu**. Du kan også sætte automatisk optankning på. Så henter appen flere penge, når wallet er ved at løbe tom. Det sker ved at vælge **Automatisk optankning**:

| Mobil 4G                          |                                   | 14.19                              |                                  |            |
|-----------------------------------|-----------------------------------|------------------------------------|----------------------------------|------------|
| $\leftarrow \cdot$                |                                   |                                    |                                  |            |
| Tank                              | ор                                |                                    |                                  |            |
| Indbe                             | tal nu                            | Au                                 | utomatis<br>otanknin             | k<br>g     |
| Du har a<br>aktiveret<br>nedenfoi | utoma<br>. Du ko<br>r eller a     | tisk indb<br>an deakti<br>ændre in | etaling<br>ivere de<br>dstilling | et<br>erne |
| Aktiver a                         | utoma                             | tisk opto                          | Inkning                          |            |
| Indbet<br><b>500 E</b>            | alingsb<br><b>)KK</b>             | eløb                               |                                  | >          |
| VISA                              | Betalir<br><b>Visa</b> *<br>Bents | ng<br>**** <b>9326</b><br>en       | Bent                             | >          |
| Mobil 4G                          | 08.4                              | 44                                 |                                  | D,         |
| Ladestan                          | dere                              | Team                               | ns                               |            |
| Mine T                            | ēam                               | IS                                 |                                  |            |
| <b>Bo-Ves</b><br>೫ 11 Med         | i <b>t</b><br>Iemmer              | Mer<br>2 ladesta                   | dlem<br>Indere                   |            |
|                                   |                                   |                                    |                                  |            |
|                                   |                                   |                                    | +                                |            |
| O<br>Kort L                       | <b>4</b><br>adere                 | ı <mark>   </mark><br>Indsigt      | Mig                              |            |

## Start ladning

Vælg **Ladere** i menuen, vælg fanebladet **Teams** og tryk så på Bo-Vests team: Dette giver en liste over vores ladebokse, hvor du kan se, hvilke bokse, der er ledige:

Tryk på en ledig boks. Så ser du kWt-pris i aktuel time (trykker du på pilen i feltet, kan du se de kommende timer). Tilslut bilen til boksen. Tryk så på **Gå til betaling**:

| Mobil         | 4G 08.45                                            |               |
|---------------|-----------------------------------------------------|---------------|
| ↔             |                                                     | ŵ             |
| ő             | <b>Team medlemmer</b><br>11 Medlemmer               |               |
| ۵             | Sponsorerede<br>ladestandere                        | >             |
| Team lo       | adestandere (2)                                     |               |
| Lade<br>© Ga  | <b>eboks 1 - Galgebakka</b><br>Igebakken Torv 11    | en<br>• Ledig |
| Lade<br>ම Ga  | <b>eboks 2 - Galgebakk</b><br>Igebakken Torv 11     | en<br>• Ledig |
| Mobil         | 4G 08.45                                            |               |
| ÷٠            |                                                     | ዓ …           |
| Lade<br>Galge | <b>boks 2 -</b><br>ebakken<br>Charae: Bo-Vest Galae | Ledig         |
| Galge<br>2620 | ebakken Torv 11<br>Albertslund                      | ⊙ 15 km       |
| 422Type       | 2 kW Maks. ) Ladebri                                | ik            |
| J             | Dynamisk pris<br><b>DKK 2.85</b> /kWh               | >             |
|               | Gå til betaling                                     |               |

Så kommer dette billede. Den anslåede pris er hvis du lader 50 kWt. Swipe til højre nederst for at starte opladningen.

#### Ind imellem står der i stedet **Planlæg en opladning** nederst:

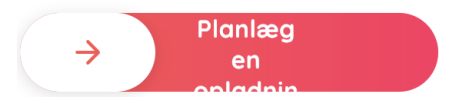

Swipe alligevel. På det næste billede står der så noget, der ligner **Skift til at oplade nu**. Tryk på den tekst, så starter opladningen.

| Mobil 40 | G 08.46                                        | , |
|----------|------------------------------------------------|---|
| ÷٠       |                                                | ឲ |
|          | 135,00 DKK                                     |   |
|          | Anslået pris                                   |   |
|          | $\downarrow$                                   |   |
| во       | Modtager<br>HomeCharge: Bo-Vest<br>Galgebakken |   |
| M        | 603,32 DKK<br><b>Personlig Wallet</b>          | > |
|          |                                                |   |
|          |                                                |   |
| ×        | Swipe<br>for at                                |   |

Under ladning vises løbende antal kWt leveret:

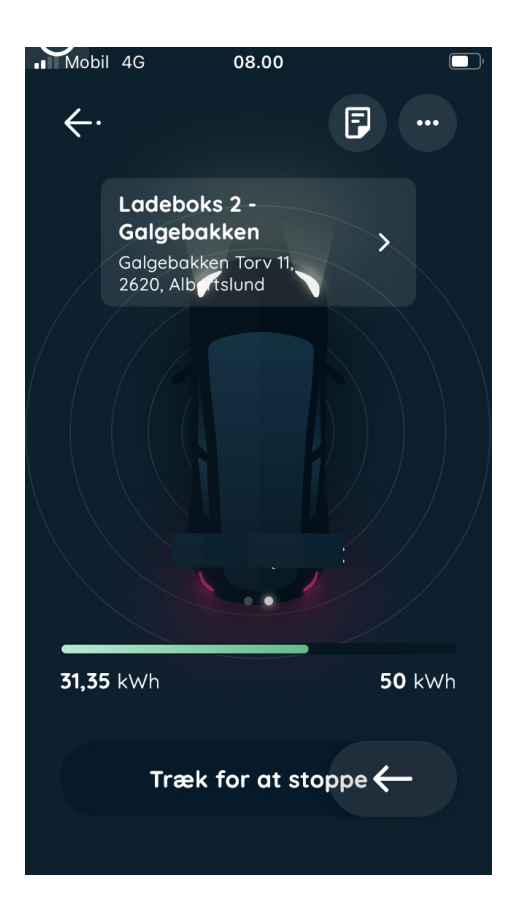

### Afslut ladning

Når ladning skal afsluttes, swipes til venstre nederst i billedet. Så kommer oplysning om, at ladning stoppes ...

... derefter en opsummering:

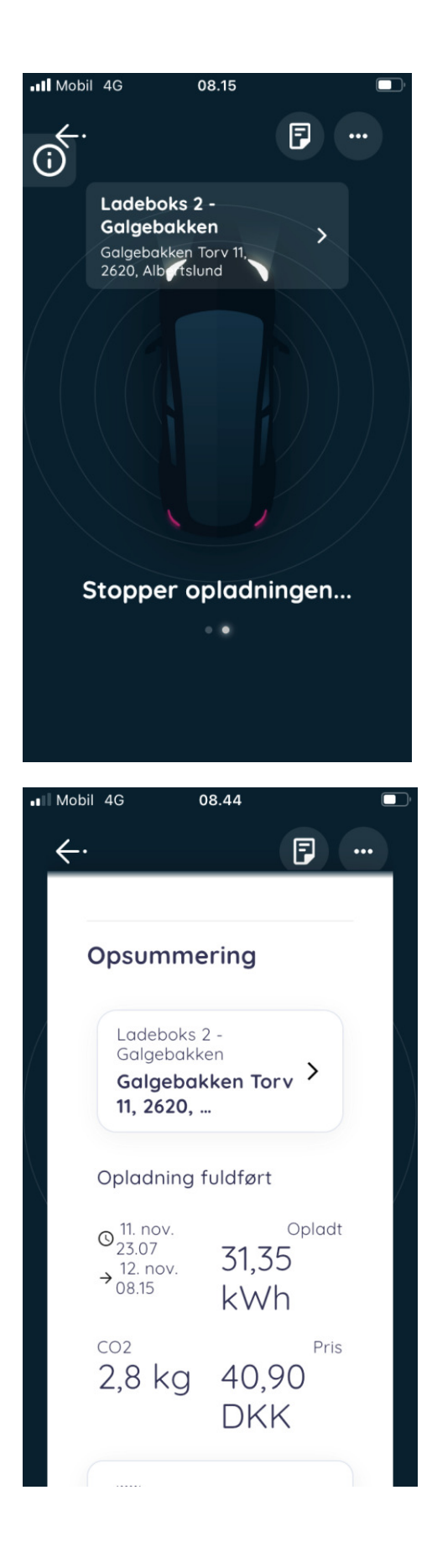

Samtidig sendes en mail-kvittering, hvis dette er valgt under opsætning:

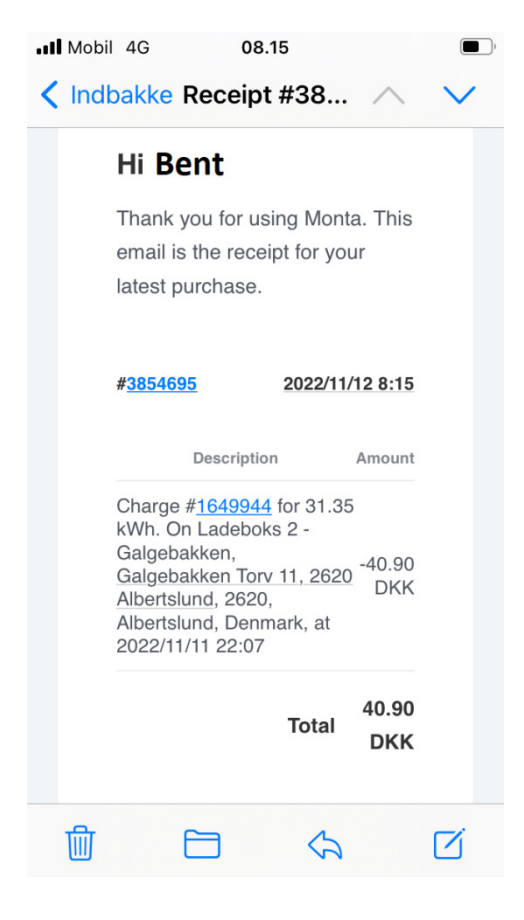

Ind imellem vil ladeboksen ikke slippe kablet efter opladning. Sørg så først for, at stikket er trykket **helt** ind i boksen. Tryk herefter på den lille knop over lysstriben i 2 sek. Så frigives kablet.

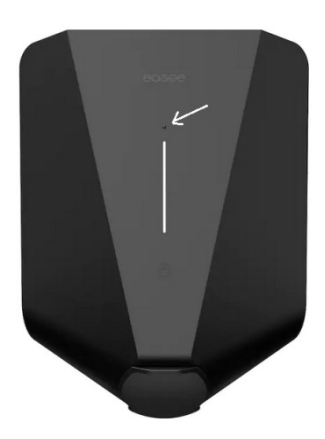